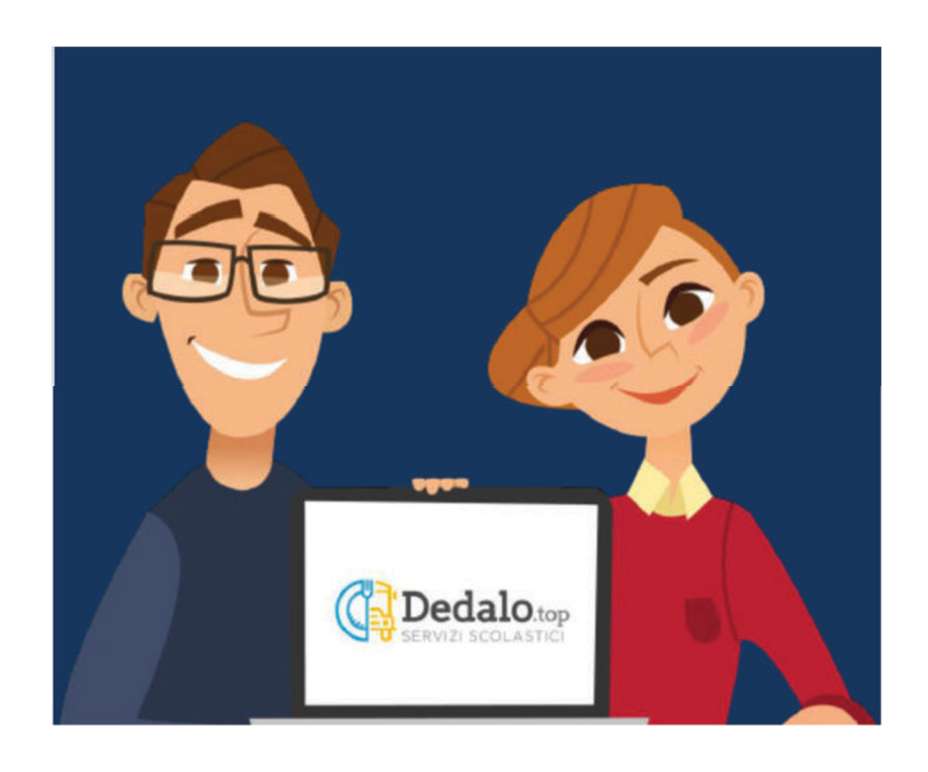

# **Gestione pasti**

## L'area di gestione "PASTI CONSUMATI".

Si ricorda che:

- in automatico l'alunno è segnato presente a tutti i giorni di mensa;
- è necessario segnalare esclusivamente LE ASSENZE;
- la disdetta del pasto deve avvenire ENTRO LE ORE 9.00 del giorno di mensa.

– qualora il genitore non provveda alla disdetta, il pasto verrà confezionato e pertanto dovrà esserne corrisposto il costo.

NB: tutti i dati presenti sono solo a titolo di esempio

Servizi scolastici

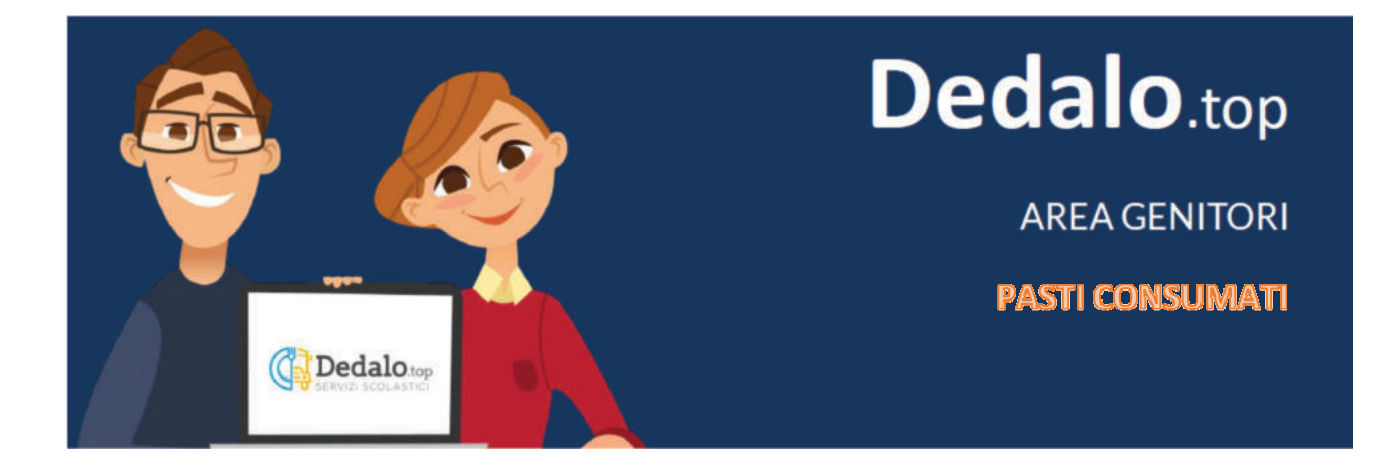

Entrare nell'area personale genitori inserendo le credenziali all'indirizzo:

https://genitori.loreo.dedalo.top

Si aprirà questa pagina:

| (Ç] I                   |                     | op<br>ICI          |                     |                   |                     |                      | CH5555G Neri Gi    | ovanni   bome | scheda alunno |  |
|-------------------------|---------------------|--------------------|---------------------|-------------------|---------------------|----------------------|--------------------|---------------|---------------|--|
| situazione<br>contabile | pagoPA<br>pagamenti | pesti<br>isunumuti | menú del<br>glorno  | trasporto         | documenti           | minsaggi<br>ciceruti | cambio<br>password |               |               |  |
|                         |                     | Benvenuti nell'    | area riservata      | a di Glovann      | si Neri             |                      |                    |               |               |  |
| Comune di Bo            | rgo Mantovano _     | Dedalo.top © 201   | i by A.T. Service S | rl (Verona) _ Web | browser Firefox ver | sione 68.0           |                    |               |               |  |

### Cliccare sulla sezione "pasti consumati"

|                                  |                | 21.30                   |                   |                 |                           |                          |                           |                        |                        |      |    |       |      |    |      |           |    |           |                 |         |         |              |         |    |    |    |    |    |    |    |    |  |
|----------------------------------|----------------|-------------------------|-------------------|-----------------|---------------------------|--------------------------|---------------------------|------------------------|------------------------|------|----|-------|------|----|------|-----------|----|-----------|-----------------|---------|---------|--------------|---------|----|----|----|----|----|----|----|----|--|
| uazione<br>ontabile              | F              | pago                    | PA                |                 | F<br>con                  | oasti<br>suma            | ıti                       | 'n                     | enú (<br>giorn         | del  | 3  | raspo | orto |    | docu | ment<br>• | ı  | me<br>ric | issagį<br>cevut | gi<br>I | c<br>pa | ambi<br>sswo | o<br>rd |    |    |    |    |    |    |    |    |  |
| Per disd<br>Per cano<br>È possib | cella<br>cella | n pas<br>re un<br>isdir | a dise<br>e il pa | lick s<br>detta | ulla f<br>clici<br>di ogg | orch<br>k sull<br>gi ent | ettina<br>'aste<br>tro le | a (gri<br>risco<br>ore | gia).<br>(vero<br>9:00 | de). |    | 10    | -    |    |      |           | 17 | 10        |                 |         |         |              |         |    |    |    |    | -  |    | -  |    |  |
| Mese                             | 1              | 2                       | 3                 | 4               | 5                         | 6                        | 7                         | 8                      | 9                      | 10   | 11 | 12    | 13   | 14 | 15   | 16        | 17 | 18        | 19              | 20      | 21      | 22           | 23      | 24 | 25 | 26 | 27 | 28 | 29 | 30 | 31 |  |
| SET 2019                         |                |                         |                   |                 |                           |                          |                           |                        |                        |      |    |       |      |    |      |           |    |           |                 |         |         |              |         |    |    |    |    |    |    |    |    |  |
| OTT 2019                         |                |                         |                   |                 |                           |                          |                           |                        |                        |      |    |       |      |    |      |           |    |           |                 |         |         |              |         |    |    |    |    |    |    |    |    |  |
| NOV 2019                         | ×              |                         |                   |                 |                           |                          |                           |                        |                        |      |    |       |      |    |      |           |    |           |                 |         |         |              |         |    |    |    |    |    |    |    |    |  |
| DIC 2019                         |                |                         |                   |                 |                           |                          |                           | ×                      |                        |      |    |       |      |    |      |           |    |           |                 |         |         |              | ×       | ×  | ×  | ×  | ×  | ×  | ×  | ×  | ×  |  |
| GEN 2020                         | ×              | ×                       | ×                 | ×               | ×                         | ×                        |                           |                        |                        |      |    |       |      |    |      |           |    |           |                 |         |         |              |         |    |    |    |    |    |    |    |    |  |
| FEB 2020                         |                |                         |                   |                 |                           |                          |                           |                        |                        |      |    |       |      |    |      |           |    |           |                 |         |         |              |         | ×  | ×  | ×  |    |    |    |    |    |  |
| MAR 2020                         |                |                         |                   |                 |                           |                          |                           |                        |                        |      |    |       |      |    |      |           |    |           |                 |         |         |              |         |    |    |    |    |    |    |    |    |  |
| APR 2020                         |                |                         |                   |                 |                           |                          |                           |                        | ×                      | ×    | ×  | ×     | ×    | ×  |      |           |    |           |                 |         |         |              |         |    | ×  |    |    |    |    |    |    |  |
| MAG 2020                         | ×              |                         |                   |                 |                           |                          |                           |                        |                        |      |    |       |      |    |      |           |    |           |                 |         |         |              |         |    |    |    |    |    |    |    |    |  |
|                                  |                |                         |                   |                 |                           |                          |                           |                        |                        |      |    |       |      |    |      |           |    |           |                 |         |         |              |         |    |    |    |    |    |    |    |    |  |

Si aprirà il calendario con la programmazione dei giorni di mensa.

Per disdire un pasto fare clik sulla forchettina grigia del giorno di mensa interessato nel quale il bambino sarà assente.

|                                  | ERVI                    | zi so                         | OLA                   | STIC                      |                                 |                          |                           |                             |                        |            |    |       |      |    |      |           |        |           |                 |         |          |              |         |    |    |    |    |    |    |    |    |  |
|----------------------------------|-------------------------|-------------------------------|-----------------------|---------------------------|---------------------------------|--------------------------|---------------------------|-----------------------------|------------------------|------------|----|-------|------|----|------|-----------|--------|-----------|-----------------|---------|----------|--------------|---------|----|----|----|----|----|----|----|----|--|
| uazione<br>ntabile               | F                       | pago                          | PA<br>nenti           |                           | r<br>con                        | oasti<br>Isuma           | ati                       |                             | ienů (<br>giorn        | del<br>o   | 1  | trasp | orto |    | docu | ment<br>• | I)     | me<br>ric | essagg<br>cevut | și<br>i | c.<br>pa | ambi<br>sswo | o<br>rd |    |    |    |    |    |    |    |    |  |
| Per disd<br>Per cano<br>È possib | ire u<br>cella<br>ile d | n pas<br>re un<br>isdire<br>2 | a dis<br>e il pa<br>3 | lick s<br>detta<br>asto o | ulla f<br>a: clic<br>di og<br>5 | orch<br>k sull<br>gi ent | ettin<br>l'aste<br>tro le | a (gri<br>risco<br>ore<br>8 | gia).<br>(vero<br>9:00 | de).<br>10 | 11 | 12    | 13   | 14 | 15   | 16        | 17     | 18        | 19              | 20      | 21       | 22           | 23      | 24 | 25 | 26 | 27 | 28 | 29 | 30 | 31 |  |
| SET 2019                         |                         |                               |                       |                           |                                 |                          |                           |                             |                        |            |    |       |      |    |      | A         |        |           |                 |         |          |              |         |    |    |    |    |    |    |    |    |  |
| OTT 2019                         |                         |                               |                       |                           |                                 |                          |                           |                             |                        |            |    |       |      |    |      | Jun       | edi 16 | setter    | nbre 2          | 019     |          |              |         |    |    |    |    |    |    |    |    |  |
| NOV 2019                         | ×                       |                               |                       |                           |                                 |                          |                           |                             |                        |            |    |       |      |    |      |           |        |           |                 |         |          |              |         |    |    |    |    |    |    |    |    |  |
| DIC 2019                         |                         |                               |                       |                           |                                 |                          |                           | ×                           |                        |            |    |       |      |    |      |           |        |           |                 |         |          |              | ×       | ×  | x  | ×  | ×  | ×  | ×  | ×  | ×  |  |
| GEN 2020                         | ×                       | ×                             | ×                     | ×                         | ×                               | ×                        |                           |                             |                        |            |    |       |      |    |      |           |        |           |                 |         |          |              |         |    |    |    |    |    |    |    |    |  |
| FEB 2020                         |                         |                               |                       |                           |                                 |                          |                           |                             |                        |            |    |       |      |    |      |           |        |           |                 |         |          |              |         | ×  | ×  | ×  |    |    |    |    |    |  |
| MAR 2020                         |                         |                               |                       |                           |                                 |                          |                           |                             |                        |            |    |       |      |    |      |           |        |           |                 |         |          |              |         |    |    |    |    |    |    |    |    |  |
| APR 2020                         |                         |                               |                       |                           |                                 |                          |                           |                             | ×                      | ×          | ×  | ×     | ×    | ×  |      |           |        |           |                 |         |          |              |         |    | ×  |    |    |    |    |    |    |  |
| MAG 2020                         | ×                       |                               |                       |                           |                                 |                          |                           |                             |                        |            |    |       |      |    |      |           |        |           |                 |         |          |              |         |    |    |    |    |    |    |    |    |  |
|                                  | -                       | 14                            |                       |                           |                                 |                          |                           |                             |                        |            |    |       |      |    |      |           |        |           |                 |         |          |              |         |    |    |    |    |    |    |    |    |  |

### Viene chiesto di confermare la disdetta

| (];                     | Dedalo.te<br>ervizi scolasti | op<br>ci           |                    |                     |                              | AE                   | 3123YX Faccini Franc | cesco   home | scheda alunno | uscita |
|-------------------------|------------------------------|--------------------|--------------------|---------------------|------------------------------|----------------------|----------------------|--------------|---------------|--------|
| situazione<br>contabile | pagoPA<br>pagamenti          | pasti<br>consumati | menù del<br>giorno | trasporto           | documenti<br>▼               | messaggi<br>ricevuti | cambio<br>password   |              |               |        |
|                         |                              |                    |                    |                     |                              |                      |                      |              |               |        |
|                         |                              |                    |                    | Si deside<br>lunedì | ra disdire il<br>16 settembi | pasto di<br>e 2019   |                      |              |               |        |
|                         |                              |                    |                    | Rite                | orno Confe                   | rma                  |                      |              |               |        |
|                         |                              |                    |                    |                     | C                            |                      |                      |              |               |        |

Dopo aver confermato appare un asterisco verde in corrispondenza del giorno.

Ora il pasto non verrà confezionato e pertanto non sarà richiesto il pagamento.

| uazione<br>ntabile               | 1                         | pago                     | oPA<br>nenti               |                         | con                        | oasti<br>isuma            | nti                       | n                         | nehû (<br>giorn               | del<br>o | 1  | raspi | orto |    | docu | ment<br>• | i  | me<br>ric | essage<br>evut | gi<br>:i | c<br>pa | ambi<br>sswo | o<br>rd |    |    |    |    |    |    |    |    |  |
|----------------------------------|---------------------------|--------------------------|----------------------------|-------------------------|----------------------------|---------------------------|---------------------------|---------------------------|-------------------------------|----------|----|-------|------|----|------|-----------|----|-----------|----------------|----------|---------|--------------|---------|----|----|----|----|----|----|----|----|--|
| Per disd<br>Per cano<br>È possib | lire u<br>cella<br>bile d | n pas<br>re un<br>isdire | sto: c<br>a dis<br>e il pa | lick s<br>detta<br>asto | ulla f<br>I: clic<br>di og | 'orch<br>k sull<br>gi ent | ettin<br>l'aste<br>tro le | a (gri<br>erisco<br>e ore | gia).<br>(vero<br><b>9:00</b> | ie).     |    |       |      |    |      |           |    |           |                |          |         |              |         |    |    |    |    |    |    |    |    |  |
| Mese                             | 1                         | 2                        | 3                          | 4                       | 5                          | 6                         | 7                         | 8                         | 9                             | 10       | 11 | 12    | 13   | 14 | 15   |           | 17 | 18        | 19             | 20       | 21      | 22           | 23      | 24 | 25 | 26 | 27 | 28 | 29 | 30 | 31 |  |
| SET 2019                         |                           |                          |                            |                         |                            |                           |                           |                           |                               |          |    |       |      |    |      | *         |    |           |                |          |         |              |         |    |    |    |    |    |    |    |    |  |
| OTT 2019                         |                           |                          |                            |                         |                            |                           |                           |                           |                               |          |    |       |      |    |      |           |    |           |                |          |         |              |         |    |    |    |    |    |    |    |    |  |
| NOV 2019                         | ×                         |                          |                            |                         |                            |                           |                           |                           |                               |          |    |       |      |    |      |           |    |           |                |          |         |              |         |    |    |    |    |    |    |    |    |  |
| DIC 2019                         |                           |                          |                            |                         |                            |                           |                           | ×                         |                               |          |    |       |      |    |      |           |    |           |                |          |         |              | ×       | ×  | ×  | ×  | ×  | ×  | ×  | ×  | ×  |  |
| GEN 2020                         | ×                         | ×                        | ×                          | ×                       | ×                          | ×                         |                           |                           |                               |          |    |       |      |    |      |           |    |           |                |          |         |              |         |    |    |    |    |    |    |    |    |  |
| FEB 2020                         |                           |                          |                            |                         |                            |                           |                           |                           |                               |          |    |       |      |    |      |           |    |           |                |          |         |              |         | ×  | ×  | ×  |    |    |    |    |    |  |
| MAR 2020                         |                           |                          |                            |                         |                            |                           |                           |                           |                               |          |    |       |      |    |      |           |    |           |                |          |         |              |         |    |    |    |    |    |    |    |    |  |
| APR 2020                         |                           |                          |                            |                         |                            |                           |                           |                           | ×                             | ×        | ×  | ×     | ×    | ×  |      |           |    |           |                |          |         |              |         |    | ×  |    |    |    |    |    |    |  |
| MAG 2020                         | ×                         |                          |                            |                         |                            |                           |                           |                           |                               |          |    |       |      |    |      |           |    |           |                |          |         |              |         |    |    |    |    |    |    |    |    |  |
|                                  | 100                       | 101                      |                            |                         |                            |                           |                           |                           |                               |          |    |       |      |    |      |           |    |           |                |          |         |              |         |    |    |    |    |    |    |    |    |  |

### COMUNE DI LOREO PROVINCIA DI ROVIGO

#### Servizi scolastici

Se si intende cancellare una disdetta (ENTRO LE ORE 9.00 DEL GIORNO DI MENSA) cliccare sull'asterisco verde

|                                         |                           |                               |                                |                         | -                               |                               |                                |                             |                        |            |    |      |      |    |      |           |        |          |                 |         |         |              |         |    |    |    |    |    |    |    |    |  |
|-----------------------------------------|---------------------------|-------------------------------|--------------------------------|-------------------------|---------------------------------|-------------------------------|--------------------------------|-----------------------------|------------------------|------------|----|------|------|----|------|-----------|--------|----------|-----------------|---------|---------|--------------|---------|----|----|----|----|----|----|----|----|--|
| uazione<br>ntabile                      | F                         | pago<br>pagan                 | PA<br>nenti                    |                         | con                             | pasti<br>Isuma                | ati                            | n                           | siorn                  | del<br>o   | 1  | rasp | orto |    | docu | ment<br>• | i      | ric      | essage<br>cevut | gi<br>İ | c<br>pa | ambi<br>sswo | o<br>rd |    |    |    |    |    |    |    |    |  |
| Per disd<br>Per can<br>È possib<br>Mese | lire u<br>cella<br>bile d | in pas<br>re un<br>isdir<br>2 | sto: c<br>a dis<br>e il p<br>3 | lick s<br>detta<br>asto | ulla f<br>a: clic<br>di og<br>5 | forch<br>k sull<br>gi en<br>6 | ettin<br>l'aste<br>tro le<br>7 | a (gri<br>risco<br>ore<br>8 | gia).<br>(vero<br>9:00 | de).<br>10 | 11 | 12   | 13   | 14 | 15   | 16        | 17     | 18       | 19              | 20      | 21      | 22           | 23      | 24 | 25 | 26 | 27 | 28 | 29 | 30 | 31 |  |
| ET 2019                                 |                           |                               |                                |                         |                                 |                               |                                |                             |                        |            |    |      |      |    |      | alm.      |        |          |                 |         |         |              |         |    |    |    |    |    |    |    |    |  |
| OTT 2019                                |                           |                               |                                |                         |                                 |                               |                                |                             |                        |            |    |      |      |    |      | lu        | nedi 1 | 5 setter | mbre 2          | 019     |         |              |         |    |    |    |    |    |    |    |    |  |
| NOV 2019                                | ×                         |                               |                                |                         |                                 |                               |                                |                             |                        |            |    |      |      |    |      |           |        |          |                 |         |         |              |         |    |    |    |    |    |    |    |    |  |
| DIC 2019                                |                           |                               |                                |                         |                                 |                               |                                | ×                           |                        |            |    |      |      |    |      |           |        |          |                 |         |         |              | ×       | ×  | ×  | ×  | ×  | ×  | ×  | ×  | ×  |  |
| SEN 2020                                | ×                         | ×                             | ×                              | ×                       | ×                               | ×                             |                                |                             |                        |            |    |      |      |    |      |           |        |          |                 |         |         |              |         |    |    |    |    |    |    |    |    |  |
| FEB 2020                                |                           |                               |                                |                         |                                 |                               |                                |                             |                        |            |    |      |      |    |      |           |        |          |                 |         |         |              |         | ×  | ×  | ×  |    |    |    |    |    |  |
| 4AR 2020                                |                           |                               |                                |                         |                                 |                               |                                |                             |                        |            |    |      |      |    |      |           |        |          |                 |         |         |              |         |    |    |    |    |    |    |    |    |  |
| APR 2020                                |                           |                               |                                |                         |                                 |                               |                                |                             | ×                      | ×          | ×  | ×    | ×    | ×  |      |           |        |          |                 |         |         |              |         |    | ×  |    |    |    |    |    |    |  |
| 1AG 2020                                | ×                         |                               |                                |                         |                                 |                               |                                |                             |                        |            |    |      |      |    |      |           |        |          |                 |         |         |              |         |    |    |    |    |    |    |    |    |  |
|                                         |                           |                               |                                |                         |                                 |                               |                                |                             |                        |            |    |      |      |    |      |           |        |          |                 |         |         |              |         |    |    |    |    |    |    |    |    |  |

CE 2019

### E in seguito confermare

| (]]I<br>S               | Dedalo.te           | <b>op</b><br>ci    |                    |           |                | AE                   | 3123YX Faccini Fr  | ancesco   home | scheda alunno | uscita |
|-------------------------|---------------------|--------------------|--------------------|-----------|----------------|----------------------|--------------------|----------------|---------------|--------|
| situazione<br>contabile | pagoPA<br>pagamenti | pasti<br>consumati | menù del<br>glorno | trasporto | documenti<br>T | messaggi<br>ricevuti | cambio<br>password |                |               |        |

Si desidera ripristinare il pasto di lunedì 16 settembre 2019

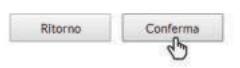

Ora il pasto verrà preparato e pertanto ne verrà richiesto il pagamento (o scalato il costo dal borsellino se disponibile).